# **Disaster Loan Application Portal (DLAP)**

### **DOUBLE-CLICK ON THE LINK TO ACCESS THE SITE**

https://disasterloan.sba.gov/ela/

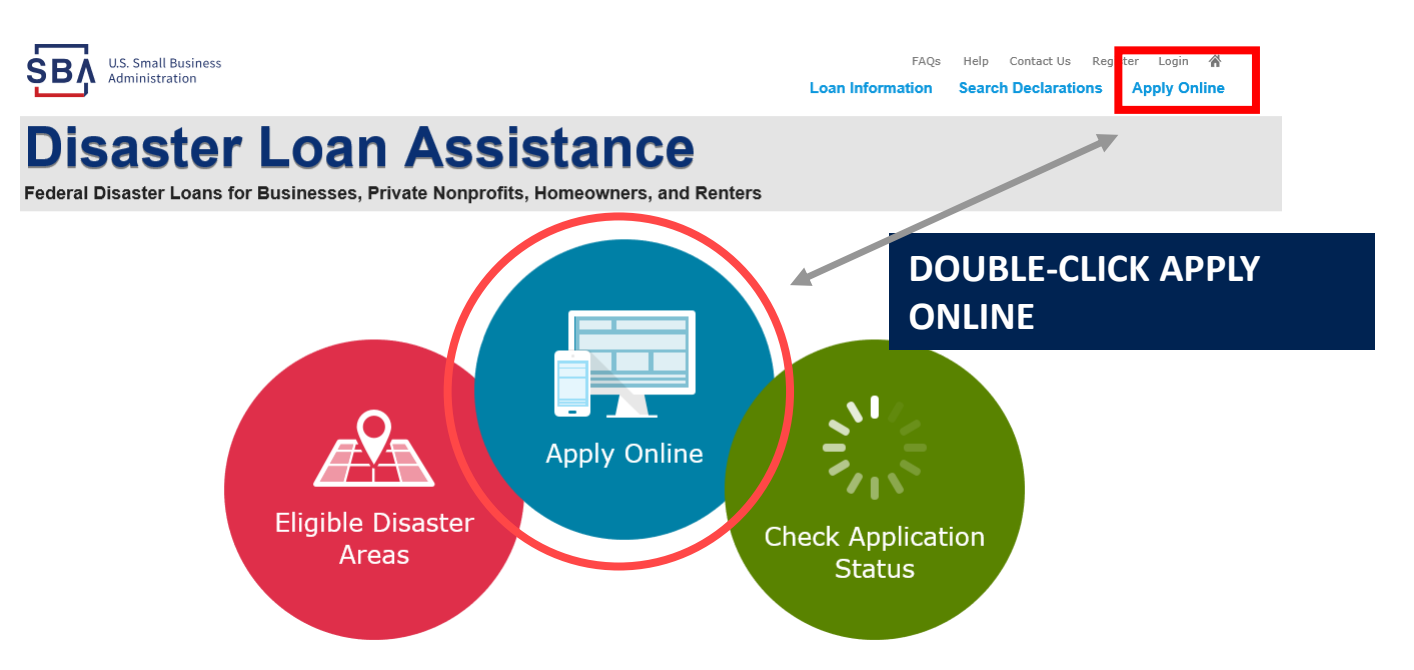

## Register

U.S. Small Business Administration

FAQs Help Contact Us Register Login 🔏

### **Disaster Loan Assistance**

Password Reset

Federal Disaster Loans for Businesses, Private Nonprofits, Homeowners, and Renters

From this page you can:

1) Begin a new, application by clicking on Register

2) Return to complete a started application by inputting a user name and password

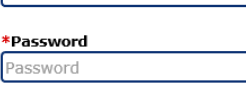

Register

Disaster Loan Assistance - Login

Login 🕨

🚹 Login

User Name

User Name

#### System Requirements

The recommended browser is Internet Explorer 10 or later. • If you have dial-up Internet service, you may experience delays. • You must have cookies and JavaScript enabled. • You should allow pop-up messages. • You must have Adobe Reader installed.

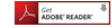

### Notice - Terms of Use

This is a Federal computer system and is the property of the United States Government. It is for authorized use only. Users (authorized or unauthorized) have no explicit or implicit expectation of privacy in anything viewed, created, downloaded, or stored on this system, including e-mail, Internet, and intranet use. Any or all uses of this system (including all peripheral devices and output media) and all files on this system may be intercepted, monitored, read, captured, recorded, disclosed, copied, audited, and/or inspected by authorized Small Business Administration (SBA) personnel, the Office of Inspector General (OIG), and/or other law enforcement personnel, as well as authorized officials of other agencies, both domestic and foreign.

Access or use of this computer system by any person, whether authorized or unauthorized, constitutes consent to such interception, monitoring, reading, capturing, recording, disclosure, copying, auditing, and/or inspection at the discretion of authorized SRA personnel, law enforcement personnel (including the OIG), and/or authorized officials of other agencies, both domestic and foreign. Unauthorized use of, or exceeding authorized access to, this system is prohibited and may constitute a violation of 18 U.S.C. § 1030 or other Federal laws and regulations and may result in criminal, civil, and/or administrative action. By continuing to use this system, you indicate your awareness of, and consent to, these terms and conditions and acknowledge that there is no reasonable expectation of privacy in the access or use of this computer system.

PLEASE NOTE: Your responses to the requested information are required in order to obtain a benefit under our Disaster Loan Program. However, you are not required to respond to any collection of information unless it displays a currently valid OMB control number.

# **Complete Registration Information**

| U.S. Small Business<br>Administration                                                                                                    |                                                                                                    | PAQs<br>Loan Information                                                                                                  | Help Contact Us Register Login 🖷<br>Search Declarations Apply Online                                                   |
|----------------------------------------------------------------------------------------------------|----------------------------------------------------------------------------------------------------|----------------------------------------------------------------------------------------------------|----------------------------------------------------------------------------------------------------|
| Disaster Loan Assist                                                                                                    | tance<br>meowners, and Renter                                                                                                    | 2                                                                                                    |                                                                                                    |
| User Registration (Part 1 of 2)<br>The registration information that you provide will be used to verify you<br>correct.<br>WARNING - For your security, navigating away from either of the reg<br>information entered. To ensure your registration is successful, completed                                                                                                    | ir identity and for future li<br>istration pages before the<br>te part 1 and part 2 of the                                             | ogins. Please ensure that t<br>registration process is co<br>registration process com                                     | his information is accurate and<br>mpleted will clear out any<br>pletely.                                              |
| Constraint Personal Information   *First Name NI *Last Name   Condexick G Iteleon   *Social Security Number *Date of Birth 12/15/1985                                                                                                    | S                                                                                                    | uffix<br>Sr. V                                                                                                    |                                                                                                    |
| Primary Address (Prior to the Disaster)   Valuess Line 1   [22 Him   Melvess Line 2   Column Line 2   Very * State   Herndon   Virginia   main/involucioum@unit.com                                                                                                    | *Zip Code<br>20174<br>idress<br>gmail.com                                                                                              | County<br>Fairfax<br>V Receive s                                                                                          | iatus notifications by email                                                                                           |
| As an additional security measure, we will be sending a separate pass<br>application once you complete the registration process. You must have<br>"Primary Phases Number"<br>[2:2-65-309] Relation of the second primary of the second primary<br>[2:2-65-309] Relation of the second primary of the second primary<br>[2:2-65-309] Relation of the second primary of the second primary<br>[2:2-65-309] Relation of the second primary of the second primary<br>Relation of the second primary of the second primary of the second<br>resulting from my use of the authentication services. | code to your phone or em<br>a access to your phone or<br><u>lumber</u><br>mation or services to the U.3<br>harmless said third parties | nail which you will need to<br>email to receive your pass<br>5. Small Business Administra<br>and indemnify said third pas | log in to the disaster loan<br>code to login.<br>tion in order for the U.S. Small<br>ties from any and all hashity<br> |
|                                                                                                    |                                                                                                    |                                                                                                    |                                                                                                    |

On page 1 of the registration, pay close attention to the sections with an \* these sections must be completed. It is important that a good email address and cell

| NING - For your securit | y, navigating away from either of | of the registration pages be | fore the registration process | is completed will clear out any |
|-------------------------|-----------------------------------|------------------------------|-------------------------------|---------------------------------|
| ation entered. To ensur | e your registration is successful | , complete part 1 and part   | 2 of the registration process | completely.                     |

| User Data                                                                                 |                                                |
|-------------------------------------------------------------------------------------------|------------------------------------------------|
| User Name                                                                                 |                                                |
| chadnelson                                                                                |                                                |
| (Must be at least 6 characters)                                                           |                                                |
| *Password                                                                                 |                                                |
| •••••                                                                                     |                                                |
| (Must be at least 8 characters and must contain at least three of the following items: on | ne uppercase letter, one lowercase letter, one |
| number, one special character from this list: $ @#$%^&()_+=[]{}() ::*,.<>/?$              |                                                |
| *Confirm Password                                                                         |                                                |
| •••••                                                                                     |                                                |
| Your passwords must match                                                                 |                                                |
|                                                                                           |                                                |
| *Security Question 1                                                                      | *Security Answer 1                             |
| In what city and country do you want to retire?                                           | Atlanta USA                                    |
|                                                                                           |                                                |
| *Security Question 2                                                                      | *Security Answer 2                             |
| In what city did you meet your spouse/significant other?                                  | New York                                       |
| *Security Question 3                                                                      | *Security Answer 3                             |
| In what city was the company where you first worked?                                      | New Orleans                                    |
| in mat day nos one company mate you mat normeal                                           | iten erteans                                   |
| Please type the text appearing in the image below:                                        |                                                |
| Note: If you cannot view the image for any reason, please click on the sp                 | peaker icon to hear the code.                  |
| Then enter the code in the box below.                                                     |                                                |
| WW JIDP 🖁                                                                                 |                                                |
| *Enter Code                                                                               |                                                |
| WWJDP                                                                                     |                                                |
|                                                                                           |                                                |
|                                                                                           |                                                |
| Previous                                                                                  |                                                |
|                                                                                           |                                                |
|                                                                                           |                                                |
|                                                                                           |                                                |
|                                                                                           |                                                |

To advance to the next page, go next

Next

On page 2 of the registration you will create your unique user-name and password. When creating your security questions, make sure to use information you won't likely forget. If your password ever requires a reset, you would need this information

# **Apply Online**

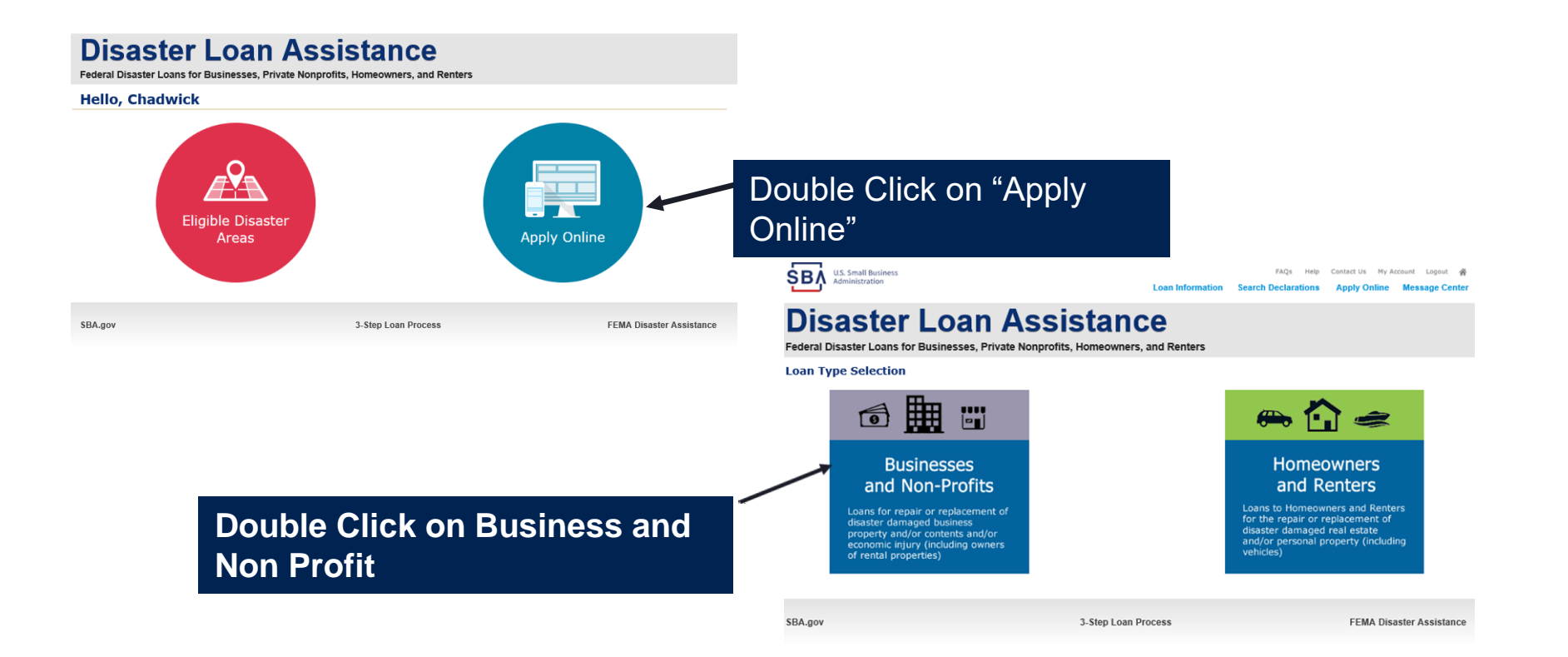

# **Business Type**

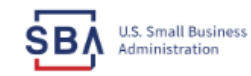

FAQs Help Contact Us My Account Logout 🔗

Loan Information Search Declarations Apply Online Message Center

### **Disaster Loan Assistance**

Federal Disaster Loans for Businesses, Private Nonprofits, Homeowners, and Renters

**Disaster Loan Application** Save **Business Losses** \*Please select the type of organization that best describes your business. O Sole-Proprietor (including individuals with income properties) O Corporation O Partnership O Private Non-Profit Organization (e.g. religious, charitable, community organizations) Limited Partnership O Trust Imited Liability Entity (LLC, LLP, etc.) \*Are you applying for: (check all that apply) Real Property (including Leasehold Improvements) Business Contents (Machinery & Equipment, Furniture & Fixtures, and Other Business Assets, i.e. Inventory) Economic Injury (EIDL) Military Reservist Economic Injury (MREIDL) If you log out or close your browser now you will need to restart your application. Previous Next

### SBA Form 5 would be completed by:

- Corporations
- Partnership
- Private Non-Profit Organizations
- Limited Partnership
- Trust

٠

Limited Liability Entity

SBA Form 5C would be completed by: Sole Proprietorship

Once you make your selection the system will automatically direct you to the form.

SBA.gov

3-Step Loan Process

FEMA Disaster Assistance

# **Select State /County / Disaster Declaration**

| U.S. Small Business<br>Administration                                                                          | FAQs Hel<br>Loan Information Search Declaration | p Contact Us My Account Logout 🐐<br>ns Apply Online Message Center |                    | Use th                                          | ne drop-down bo                               | ox and s                                           | select tl        |
|----------------------------------------------------------------------------------------------------|-------------------------------------------------|--------------------------------------------------------------------|--------------------|-------------------------------------------------|-----------------------------------------------|----------------------------------------------------|------------------|
| Disaster Loan Assistance<br>Federal Disaster Loans for Businesses, Private Nonprofits, Homeowners, and Renters |                                                 |                                                                    |                    | State and County where the los<br>happened      |                                               |                                                    |                  |
| Disaster Loan Application                                                                                      | Progress                                        | Save                                                               |                    |                                                 |                                               |                                                    |                  |
| <b>Declaration Selection</b>                                                                                   |                                                 |                                                                    |                    |                                                 |                                               |                                                    |                  |
| Please enter the State and County of                                                                           | of the property damaged by the disaster.        |                                                                    |                    |                                                 |                                               |                                                    |                  |
| *State<br>Virginia                                                                                             | +County<br>Select a County ▼                    |                                                                    |                    |                                                 |                                               |                                                    |                  |
| If you log out or close your browser                                                                           | now you will need to restart your application.  | Next                                                               |                    |                                                 |                                               |                                                    |                  |
| Pievious                                                                                                    |                                                 | NGAL                                                               |                    | 1                                               |                                               |                                                    |                  |
|                                                                                                    |                                                 |                                                                    | \$B                | U.S. Small Business<br>Administration           | Loan Information Search De                    | AQs Help Contact Us My<br>eclarations Apply Online | Account Logout 👚 |
| SBA.gov                                                                                                    | 3-Step Loan Process                             | FEMA Disaster Assistance                                           | Di                 | eactor L                                        | oan Accistance                                |                                                    |                  |
|                                                                                                    |                                                 |                                                                    |                    | Sasici L                                        | Jan Assistante                                |                                                    |                  |
|                                                                                                    |                                                 |                                                                    | Federa             | I Disaster Loans for Busi                       | nesses, Private Nonprofits, Homeowners, and R | enters                                             |                  |
|                                                                                                    |                                                 |                                                                    | Disast             | er Loan Application Prog                        | ress                                          |                                                    | Save             |
|                                                                                                    |                                                 |                                                                    | Decl               | aration Selection                               |                                               |                                                    |                  |
|                                                                                                    |                                                 |                                                                    | Please             | enter the State and County of the               | property damaged by the disaster.             |                                                    |                  |
|                                                                                                    |                                                 |                                                                    | *State<br>Virginia | *Co<br>▼ Fair                                   | ax 🔽                                          |                                                    |                  |
| S                                                                                                    | alact the disaster de                           | claration                                                          | * Seler            | t the Disaster that affected you.               |                                               |                                                    |                  |
| 3                                                                                                    | elect the disaster de                           |                                                                    | Selec              | Disaster Name                                   | Disaster Description                          | State Disaster Date                                | Filing Deadline  |
|                                                                                                    |                                                 |                                                                    | 0                  | 2020 AGENCY DISASTER IN<br>VIRGINIA GEO - 1.50  | 2020 AGENCY DISASTER IN VIRGINIA GEO - 1.50   | VA 1/30/2020                                       | 10/27/2020       |
|                                                                                                    |                                                 |                                                                    | ۲                  | 2020 PRES IA DISASTER IN<br>VIRGINIA GEO - 1.25 | 2020 PRES IA DISASTER IN VIRGINIA GEO - 1.25  | VA 1/28/2020                                       | 10/27/2020       |

ALICE DCMS 2.0 SF LV PRES

IA DISATSER NEW DCMS 2.0 PRES IA Alice DCMS 2.0 SF LV PRES IA Disaster

NEW DOME 2 & DEEC TA DICACTER FOR TRN/OA

VA

N/A

11/1/2019

0/20/2010

8/10/2020

E/27/2024

0

## **Complete Certifications**

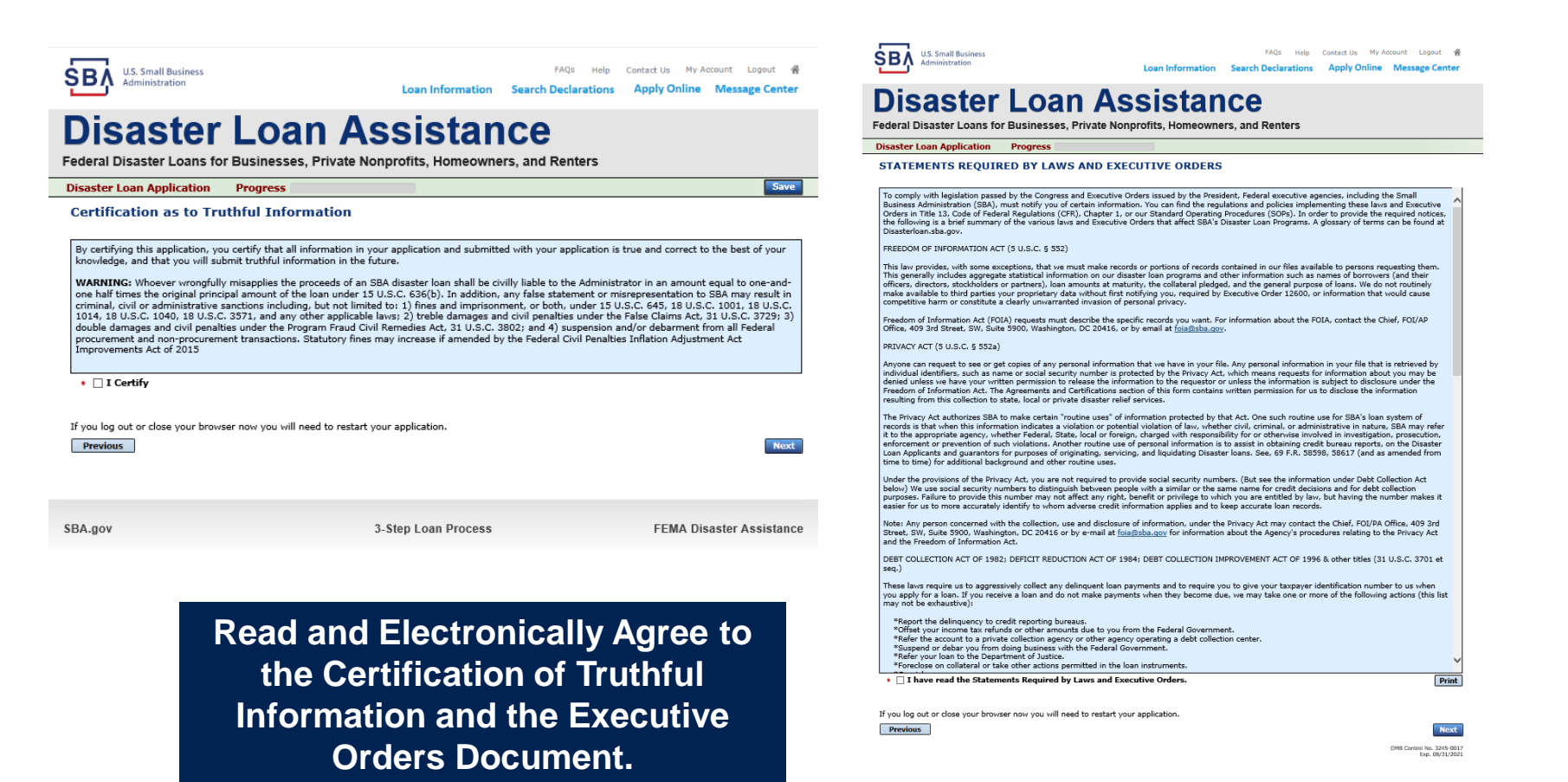